مرکز فناوری اطلاعات و ارتباط با فضای مجازی دانشگاه مازندران

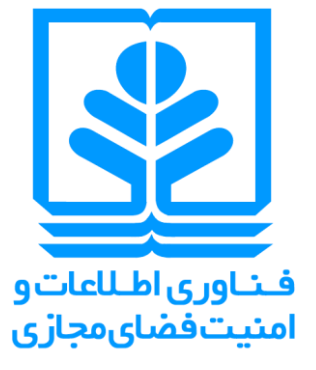

# راهنماي نصب آنتي ويروس

# پس از ورود به صفحه ی نحوه نصب آنتی ویروس، بر روی لینک دانلود نرم افراز کلیک نمایید.

\*چنانچه پس از کلیک کردن، فایل مورد نظر دانلود نشد، بر روی لینک راست کلیک نمایید و گزینه کپی لینک را انتخاب نمایید و آن را در صفحه ی جدید مرور گر خود باز نمایید.

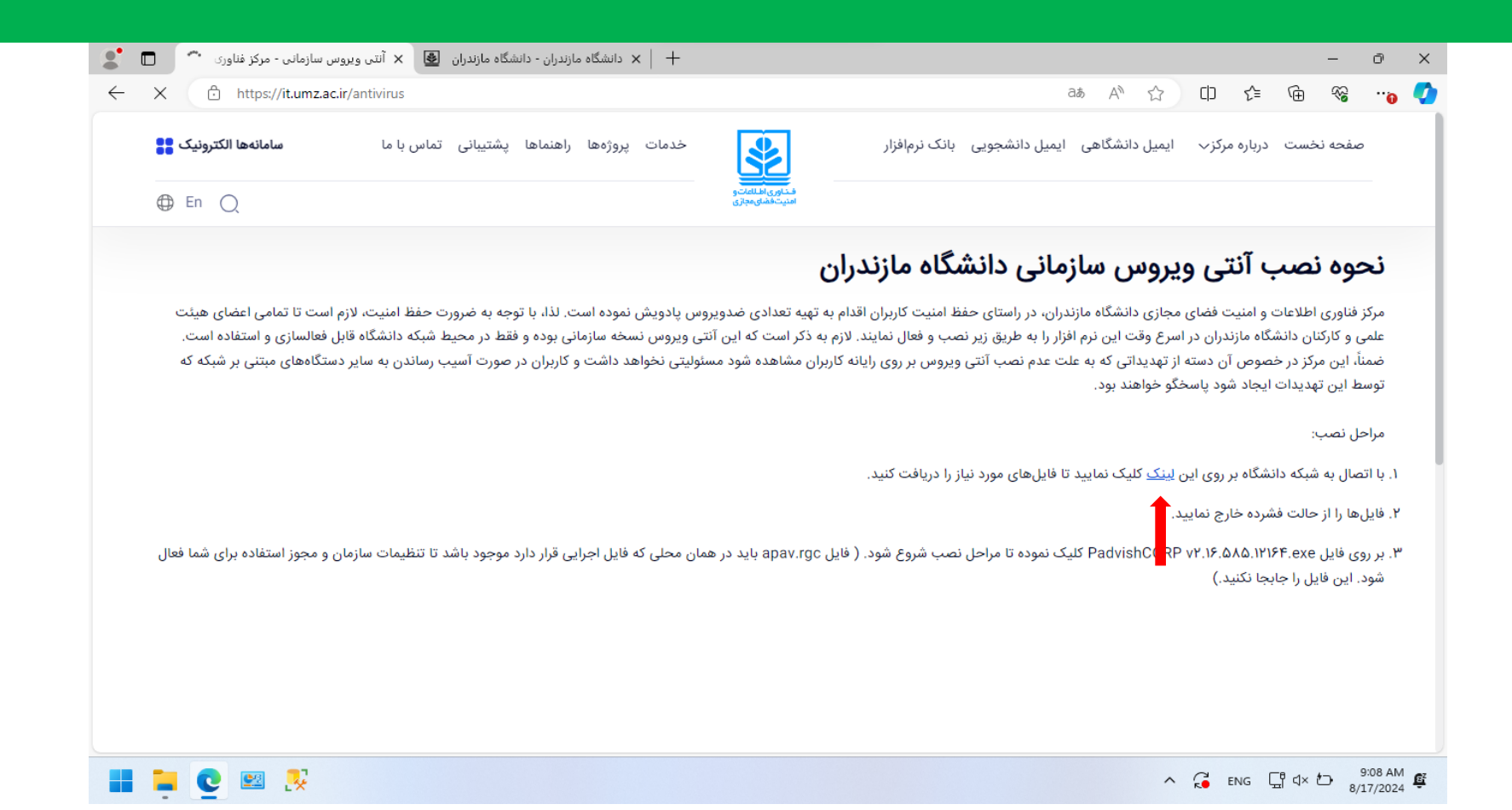

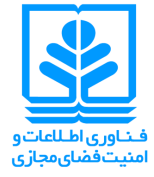

#### فایل را حتما از حالت فشرده خارج کنید.

پس از دانلود فایل، در کامپیوتر خود در پوشه ی دانلود ها روی فایل مورد نظر راست کلیک کنید و گزینه ی extract را انتخاب نمایید.

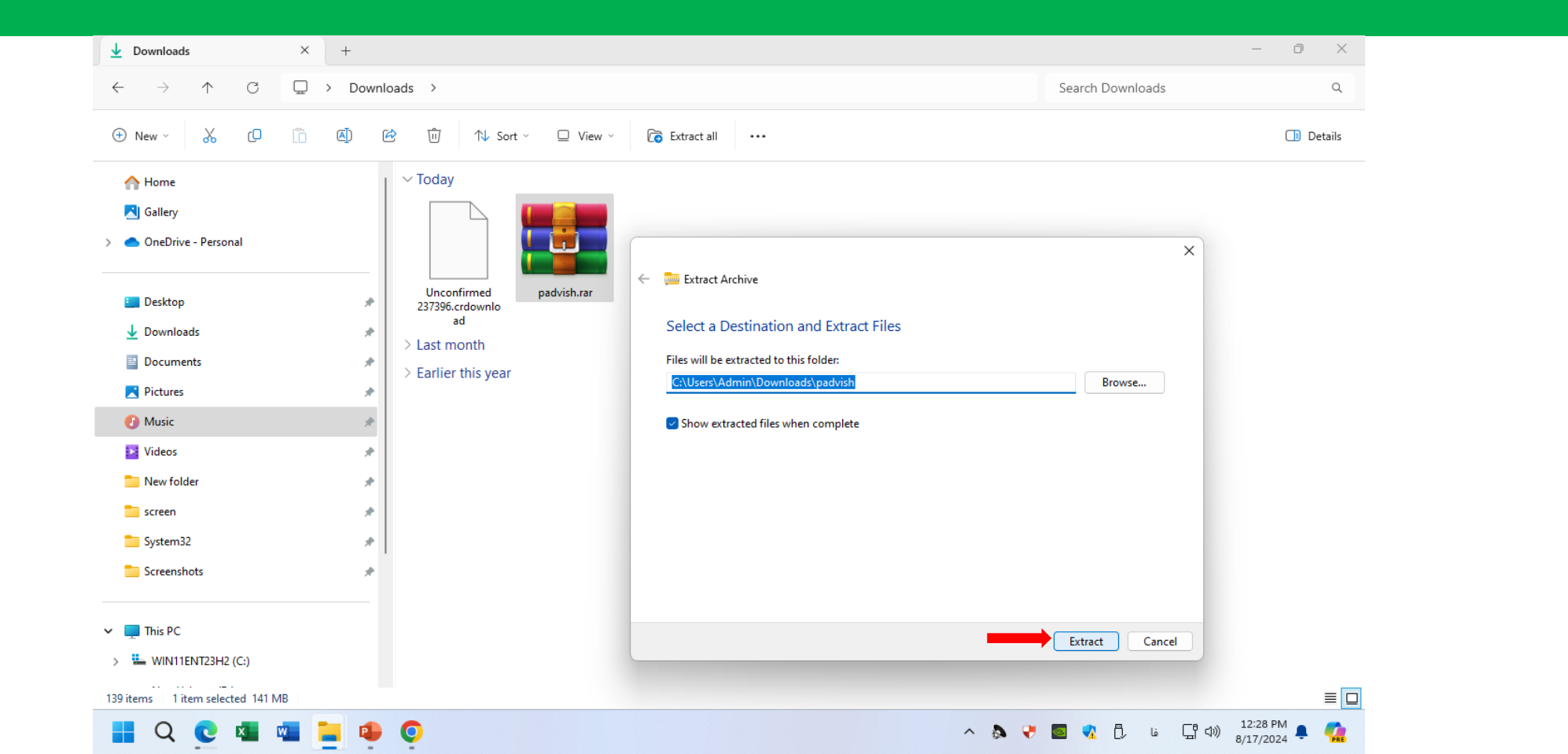

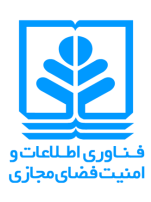

گام

کوم

## نصب فایل دانلود شده

### پس از اینکه فایل مورد نظر را از حالت فشرده خارج کردید روی فایل کلیک نمایید و گزینه <u>Run</u> را انتخاب نمایید.

| padvish × +                                                                                                    | - 0 ×                                                                                                    |                                                                                                    |
|----------------------------------------------------------------------------------------------------|----------------------------------------------------------------------------------------------------|----------------------------------------------------------------------------------------------------|
| $\leftarrow \rightarrow \uparrow$ $\bigcirc$ $\square \rightarrow$ Downloads $\rightarrow$ padvish Sea                                                                                      | arch padvish Q                                                                                                    |                                                                                                    |
| ⊕ New ~ , ,                                                                                                    | Details                                                                                                    |                                                                                                    |
| Name     Date modified     Type     Size       ▲ Gallery            > ▲ OneDrive - Personal     □ apax.rgc     7/10/2024 12:18 PM     RGC File     32 KB       ■ Desktop         146,744 KB | apav X +                                                                                                    | - 0 X                                                                                                    |
| Downloads     P     Documents                                                                                                    | $\leftarrow \rightarrow \uparrow G \downarrow \rightarrow$ Downloads $\rightarrow$ apav                                                                                                    | Search apav Q                                                                                                    |
| Pictures       Music       Videos       New folder       screen       System32       Screenshots       This PC       WINITENT23H2 (Cs)       2 items                                        | Name   Ballery   OneDrive     Desktop   Downloads   Documents   Pictures   Name   Videos     State     Name   Dispose     State     Name   Desktop   Downloads     Pictures     Name     State     State     Name     Check your Internet connection. Microsoft Defender SmartScreen is unreachable and can't help you decide if this app is ok to run.        Publisher:   Unknown Publisher   App:   PadvishCORP v2.16.585.12164     Pictures   Music   State     State     State     State     State     State     State     State     State     State     State     State     State     State     State     State     State     State     State     State     State     State     State     State     State     State    < | Date modified<br>7/13/2024 10:01 AM<br>7/13/2024 10:01 AM                                                                                                    |
|                                                                                                    | <ul> <li>Sub-server Man</li> <li>sqlquery</li> <li>System32</li> <li>Screenshots</li> <li>This PC</li> <li>Local Disk (C:)</li> <li>2 items</li> <li>1 item selected 143 MB</li> </ul>                                                                                                    | الا توانية بعن مراجع بالا توانية بعن مراجع بالا توانية بعن مراجع بالا توانية بالا توانية ب |

# قسمت موافقت را فعال کرده و سپس روی گزینه نصب کلیک نمایید و تا تکمیل شدن مراحل نصب شکیبا باشید.

| Downloads                                                                             | × +                                           | +                                                                                                    |                                                                                                    | - 🗆 🗙                                 |                                                                                                    |                                 |
|---------------------------------------------------------------------------------------|-----------------------------------------------|----------------------------------------------------------------------------------------------------|----------------------------------------------------------------------------------------------------|---------------------------------------|----------------------------------------------------------------------------------------------------|---------------------------------|
| $\rightarrow$ $\uparrow$                                                              | C □ >                                         | Downloads > S                                                                                                    | Search Downloads                                                                                                    | ٩                                     |                                                                                                    |                                 |
| New 🗸 🐰                                                                               | 0 6 4                                         | پادویش*<br>معب نرم افزار فریسی ×                                                                                                    |                                                                                                    | 📑 Details                             |                                                                                                    |                                 |
| <ul> <li>☆ Home</li> <li>☑ Gallery</li> <li>▲ OneDrive</li> </ul>                     | Name<br>~ Today<br>apav<br>> Earlier this yea | <b>به خانواده پادویش خوش آمدید</b><br>از اینکه پادویش را برای نمب روی سیستم خود انتخاب کرده اید متشکریم. برای شروع روال نمب از دکمه پایین صفحه استفاده کنید.<br>ar |                                                                                                    |                                       |                                                                                                    |                                 |
| <ul> <li>Desktop</li> <li>Downloads</li> <li>Documents</li> </ul>                     | > A long time a                               | igo                                                                                                    | ↓ Downloads                                                                                                    | × +                                   |                                                                                                    | - • ×                           |
| Pictures *                                                                            |                                               | جستجو برای نسخه جدیدتر: «مکان بررسی برای نسخه جدیدتر در اینترنت نبود<br> _ مفاد توافقنامه کاربری را خوانده ام و آن را می پذیرم _ <u>مشاهده توافقنامه کاربری</u>    | $\leftarrow \rightarrow \uparrow$                                                                                                    | C Do                                  | wnloads >                                                                                                    | Search Downloads Q              |
| Videos Videos SQL Server Man<br>SQL Server Man<br>Sqlquery<br>System32<br>Screenshots |                                               | نمیب پادویش<br>۲.16.505.12164                                                                                                    | New ~      New ~     Solution     Alone     Gallery     OneDrive     Desktop                                                                                                    | C C C C C C C C C C C C C C C C C C C | ایس پادریش<br>ک نمب نرم افزار<br>ک خانواده پادویش خوش آمدید<br>بنکه پادویش را برای نمب روی سیستم خود انتخاب کرده اید متشکریم. برای شروع روال نمب از دکمه پایین مفعه استفاده کنید. | Details ي الم                   |
| Local Disk (C:)<br>items                                                              | s 🦗 💆                                         |                                                                                                    | Downloads *                                                                                                    |                                       | تجو برای نسخه جدیدتر: امکان بررسی برای نسخه جدیدتر در اینترنت نبود<br>مفاد توافقنامه کاربری را خوانده ام و آن را میپذیرم <u>مشاهده توافقنامه کاربری</u>                           | чт.<br>С                        |
|                                                                                       |                                               |                                                                                                    | SQL Server Man<br>sqlquery<br>System32<br>Screenshots                                                                                                    |                                       | نصب پادویش<br>2.16.585.12164                                                                                                    |                                 |
|                                                                                       |                                               |                                                                                                    | This PC This PC Call Disk (C:) The second distance of the second distance of the second di | s 🕺 🕺 🕼                               |                                                                                                    | ■ □<br>∧ G ENG ⊕ d× セ 9:16 AM @ |

ف.ناوری اطلاعات و امنیت فضای مجازی

آخر